| Choose an operating system |  |
|----------------------------|--|
| Windows 8                  |  |
| Windows 7                  |  |

نصب دو ويندوز بر روى يك سيستم

تعداد صفحات:۸

تهيه ڪننده: مهندس شهربانو دوستي

اغلب کامپیوترها به صورت نرمال از یک سیستم عامل استفاده می کنند که در حین روشن شدن دستگاه، کامپیوتر به صورت خودکار روی ویندوز نصب شده بوت می شود ولی این بدان معنا نیست که همیشه شرایط این چنین است. یعنی ممکن است که شما بر روی کامپیوتر خود دو سیستم عامل و یا بیشتر نصب کنید که این کار برای نیازهای مختلف انجام می شود. شیوه کار نیز بدین صورت است که اگر تصمیم دارید که بر روی کامپیوتر خود یک ویندوز ۷ ویک ویندوز ۱۰ را به صورت همزمان داشته باشید می بایست ابتدا ویندوز ۷ را نصب کنید و سپس مراحل نصب ویندوز ۱۰ را سپری کنید. البته در اغلب موارد این چنین است و شما برای داشتن ویندوز ۷ و ۸٫۱ نیز در کنار یکدیگر می بایست ابتدا ویندوز ۷ را نصب کنید. بعد از نصب دو سیستم عامل در کنار یکدیگر می بایست ابتدا ویندوز ۷ را دم برای داشتن ویندوز ۷ و ۲٫۸ نیز در کنار یکدیگر می بایست ابتدا ویندوز ۷ را دم برای داشتن ویندوز ۷ و ۲٫۸ نیز در کنار یکدیگر می بایست ابتدا ویندوزی را دام برای داشتن ویندوز ۱۰ را سپری کنید. البته در اغلب موارد این چنین است و دم برای داشتن ویندوز ۷ و ۲٫۸ نیز در کنار یکدیگر می بایست ابتدا ویندوزی را دم برای داشتن ویندوزی را که تصمیم

شما ابتدا میبایست اولین ویندوز خود را بر روی کامپیوتر به صورت عادی نصب کنید. البته اگر هارد دستگاه شما خام است میبایست پارتیشن بندی را نیز انجام دهید و توجه داشته باشید که یک درایو را نیز باید برای سیستم عامل دیگر در نظر بگیرید.

حال اگر دستگاه شما اطلاعات مختلف و ضروری را بر روی هارد خود دارد، میبایست یك درایو را برای نصب سیستم عامل دوم خالی كنید تا فرآیند نصب دچار مشكل نشود. البته به این نكته مهم نیز توجه داشته باشید كه امكان نصب دو سیستم عامل دریك درایو وجود ندارد و اختلالاتی را به همراه خواهد داشت. اکنون شما میبایست ویندوز دوم را به صورت دستی یا Custom Instal نصب کنید. البته توجه داشته باشید که میبایست سیستم عامل دوم به صورت دستی نصب شود تا از طریق آن بتوانید محل نصب سیستم عامل و... را مشخص کنید و به هیچ وجه در این هنگام از بخش Upgrade استفاده نکنید. چرا که باعث می شود سیستم عامل اول دستگاه به نسخه جدید ارتقا یابد و دیگر شما دو ویندوز را در اختیار ندارید.

|                    | Name          |                          | Total size | Free space      | Туре    |
|--------------------|---------------|--------------------------|------------|-----------------|---------|
| 0                  | Drive 0 Parti | ition 1: System Reserved | 350.0 MB   | 320.0 MB        | System  |
| 3                  | Drive 0 Part  | ition 2                  | 116.8 GB   | 116.8 GB        | Primary |
| P                  | Drive 0 Una   | located Space            | 123.0 GB   | 123.0 GB        |         |
| fg <u>R</u> efresh |               |                          | Format     | -∰ N <u>e</u> w |         |
| Load driver        |               | Extend                   |            |                 |         |

اگر شما ویندوز اولیه خود را جدیدا نصب کردهاید دیگر نیازی نیست که دوباره ویندوز جدیدی را به عنوان سیستم عامل اول نصب کنید و تنها میتوانید با خالی کردن فضایی از یک درایو، نصب ویندوز دوم را انجام دهید. البته توجه کنید که با وجود فایلهای شما در درایو مورد نظر اگر فضایی برای نصب ویندوز نیز وجود داشته باشد مشکل در نصب و اجرا به وجود نمی آید اما توجه کنید که اگر سیستم عامل شما دچار مشکل شود بازیابی اطلاعات شما در درایو مورد نظر کمی دشوار است و بهتر این است که از همان ابتدا اقدام به انتقال آنها به یکی از درایوهای دیگر بکنید. یك درایو را در صورت نیاز Shrink کنید

| File Action Vi                        | ev Help                                                  |                        |                            | Open<br>Explore                                                                                                    |    |
|---------------------------------------|----------------------------------------------------------|------------------------|----------------------------|----------------------------------------------------------------------------------------------------|----|
| Volume<br>(C:)<br>System Reserver     | Layout Typ<br>Simple Bas<br>d Simple Bas                 | pe I<br>sic I<br>sic I | File Syste<br>NTFS<br>NTFS | Mark Partition as Active<br>Change Drive Letter and Paths<br>Format<br>Extend Volume<br>Shrink Volume<br>Add Mirror<br>Delete Volume | 87 |
| Disk 0<br>Basic<br>74.92 GB<br>Online | System Reserved<br>100 MB NTFS<br>Healthy (System, Activ | (C:)<br>74.82<br>Heal  | 2 GB NTFS<br>thy (Boot, P  | Properties<br>Help<br>age File, Crash Dump, Primary Partition)                                                                       |    |
| CD-ROM 0<br>CD-ROM (D:)               | Primary partition                                        |                        |                            |                                                                                                    |    |

اگرشما در درایوی که سیستم عامل خود را نصب کرده اید و یا هر درایو دیگر، فضای کافی برای نصب ویندوز جدید ندارید می توانید از قابلیت Shrink استفاده کنید. از طریق این ویژگی فضای بیشتری برای درایو مورد نظر شما اختصاص داده می شود (با کاهش فضای سایر درایوها) و شما می توانید فضای کافی برای نصب ویندوز را در آن درایو ایجاد کنید. برای این کار ابتدا دکمه ویندوز به همراه دکمه R را در کیبورد کامپیوتر خود فشار دهید تا یک پنجره کوچک نمایش داده شود. اکنون شما می بایست diskmgmt.msc را در محل موجود تایپ کنید و سپس دکمه اینتر را فشار دهید. حال بر روی درایوی که می خواهید فضای بیشتری را به آن اختصاص دهید، راست کلیک کنید و دکمه عمی خواهید فضای دا فشار دهید. این قابلیت فضای مورد نیاز را به درایو شما اضافه می کند. البته توجه داشته باشيد كه اگر شما از BitLocker استفاده مىكنيد، مىبايست قبل از اين كار كنترل پنل آن را اجرا كنيد و بر روى Suspend Protection كليك نماييد. اين كار باعث مى شود كه محافظ برنامه از ريبوت و تغيير اندازه درايوها غير فعال شود و شما بتوانيد فضاى بيشترى را به درايو مورد نظر اختصاص دهيد.

اکنون شما میبایست سیستم عامل جدید را از طریق CD و یا هر طریق دیگر نصب کنید. البته همان طور که گفته شما همانند تصویر زیر میبایست از بخش Custom برای نصب وارد عمل شوید.

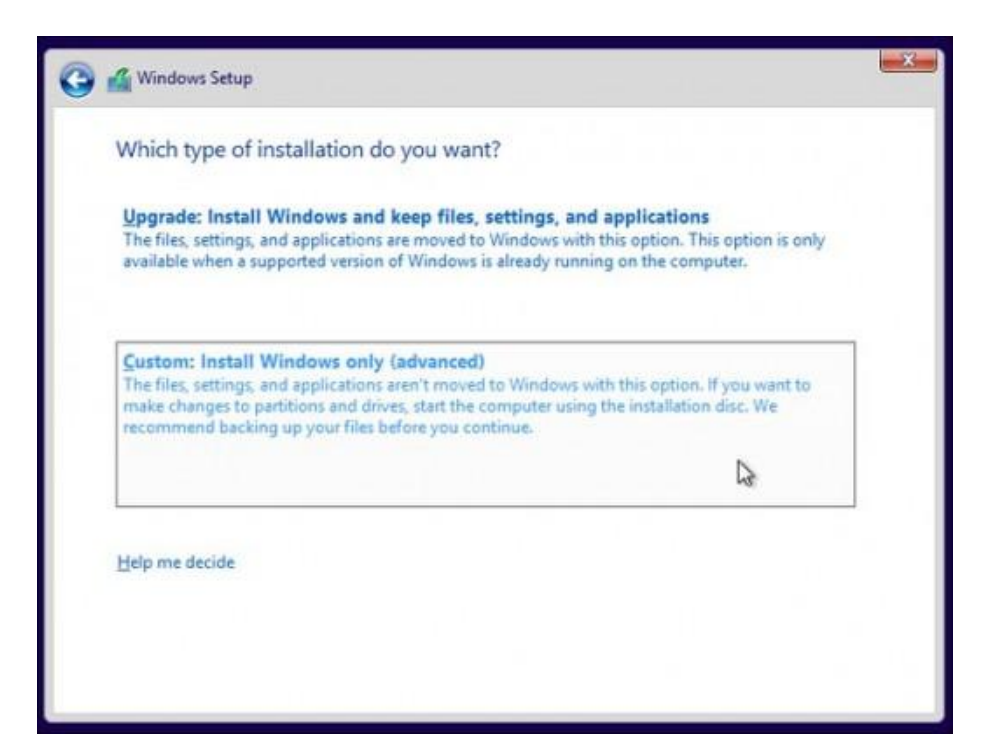

حال برای نصب ویندوز گزینه Unallocated Space را پارتیشن بندی کنید ویا در هر درایوی که می خواهید (به جز درایوی که ویندوز اول بر روی آن نصب شده است) ویندوز جدید را نصب کنید.

|                                          | Name         |                          | Total size  | Free space | Туре    |
|------------------------------------------|--------------|--------------------------|-------------|------------|---------|
| S.                                       | Drive 0 Part | ition 1: System Reserved | 100.0 MB    | 69.0 MB    | System  |
| a la la la la la la la la la la la la la | Drive 0 Part | ition 2                  | 45.5 GB     | 36.3 GB    | Primary |
| a                                        | Drive 0 Una  | llocated Space           | 29.3 GB     | 29.3 GB    |         |
| € <u>≄ R</u> efi                         | resh         | Delete                   | Eormat      | * New      |         |
| * Lea                                    | d driver     | Extend                   | Size: B0000 |            | Apply   |

اکنون بعد از این که عملیات نصب همانند همیشه به پایان رسید در هر زمانی که کامپیوتر خود را روشن کنید، صفحهای نمایش داده خواهد شد (همانند تصویر زیر) که از طریق آن میتوانید ویندوزی را که تصمیم دارید دستگاه با آن بوت شود انتخاب کنید (البته توجه کنید که بر اساس ویندوزی که شما استفاده میکنید ممکن است تصویر زیر متفاوت باشد)

| Choose an operating system              |
|-----------------------------------------|
| Windows lechnical<br>Preview            |
| Windows 7                               |
|                                         |
| Change defaults or choose other options |
|                                         |
|                                         |

البته شما مى توانيد از طريق تنظيمات داخل ويندوز نيز سيستم عامل پيش فرض در حين بوت شدن و يا زمانى كه براى انتخاب سيستم عامل براى بوت اختصاص داده مى شود، تغييراتى را اعمال كنيد. براى اين كار وارد كنترل پنل ويندوز شويد و گزينه System and Security را انتخاب كنيد. اكنون در صفحه جديد بر روى آيكون System System Settings را انتخاب نماييد. سپس وارد سربرگ Advanced بخش سمت چپ صفحه نمايش را انتخاب نماييد. سپس وارد سربرگ Advanced شويد و سيستم عامل پيش فرض مورد نظر خود را انتخاب كنيد. به همين سادگى!

## WWW.BEYAMOOZ.COM

| Computer Name                      | Hardware                                     | Advanced               | System Prote                          | ction | Remo | te     |   |       |
|------------------------------------|----------------------------------------------|------------------------|---------------------------------------|-------|------|--------|---|-------|
| Startup and R                      | ecovery                                      |                        |                                       |       |      |        | × |       |
| System star                        | up                                           |                        |                                       |       |      |        |   |       |
| Default ope                        | ating system                                 | n:                     |                                       |       |      |        |   | 1000  |
| Windows T                          | echnical Prev                                | /iew                   |                                       |       |      | ~      |   |       |
| Time to a                          | isplay list of                               | operating sy           | stems:                                | 30    | 1 s  | econds |   |       |
| Time to a                          | Isplay recov                                 | ery options            | when needed:                          | 30    | 0 5  | econds |   |       |
| Virite an<br>Automat<br>Write debu | event to th<br>cally restart<br>gging inform | e system log<br>nation |                                       |       |      |        |   |       |
| Automatic                          | memory dur                                   | "p                     | *                                     |       |      |        |   |       |
| Dump file:                         | Root% MEN                                    | ORY DMP                | -                                     |       |      |        |   |       |
|                                    | te any exist                                 | ing file               |                                       |       |      |        |   |       |
|                                    |                                              |                        | C C C C C C C C C C C C C C C C C C C | - ti  | 0    | ncal   |   | and a |